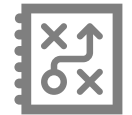

# **MODIFIER, DUPLIQUER, DÉPLACER OU SUPPRIMER UNE ACTIVITÉ**

Préscolaire, primaire et secondaire

Modifiez, dupliquez, déplacez ou supprimez une activité à partir de vos Plans de cours ou Planification.

#### Modifier une activité

- À partir de votre activité, cliquez sur 🤌 Modifier
- Apportez les modifications désirées
- Cliquez sur
  Enregistrer

#### Dupliquer une activité

- À partir de votre activité, cliquez sur 🕒 Dupliquer
- À l'aide des menus déroulants, choisissez vers quels groupe et étape vous souhaitez dupliquer l'activité
- Cliquez sur Dupliquer

Dans le Plan de cours, l'activité est dupliquée dans la même étape.

# Déplacer une activité

- À partir de votre activité, cliquez sur le bouton 🚍 Déplacer
- À l'aide du menu déroulant, choisissez vers quelle étape vous souhaitez déplacer l'activité
- Cliquez sur Déplacer

Dans le Plan de cours, en plus de l'étape, il est aussi possible d'indiquer la période.

## Supprimer une activité

- À partir de votre activité, cliquez sur le bouton
- Le message suivant apparaît : Voulez-vous vraiment supprimer l'activité [Titre de l'activité ]?
  Cliquez sur Supprimer

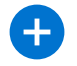

Pour en savoir davantage, consultez l'aide-mémoire Créer une activité.

## Pour en savoir plus

Vous devezêtre connecté sur le site Espace Formation pour accéder aux ressources.

Guide de formation – Fonctionnalités pour les enseignants :

- primaire et préscolaire
- <u>secondaire</u>

• primaire

secondaire

Autoformation - Les essentiels - Enseignant:

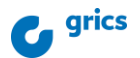